Katkı payı ve Öğrenim Ücreti ödemeleri kesinlikle banka şubelerindeki veznelerden yapılmayacaktır. Aşağıdaki yöntemleri kullanarak ödemenizi yapabilirsiniz.

## Ziraat Mobil aracılığıyla yapılacak ödemelerde aşağıdaki basamakları izleyiniz.

- 1. Şifreniz ile giriş yapınız.
- 2. MENÜ butonuna basınız.
- 3. ÖDEMELER butonuna basınız.
- 4. EĞİTİM, SINAV VE ÜNİVERSİTELER butonuna basınız.
- 5. ÜNİVERSİTE HARÇ VE SINAV ÖDEMELERİ butonuna basınız.
- "KURUM SEÇİMİ" kısmından; BİLECİK ŞEYH EDEBALİ ÜNİVERSİTESİ butonuna basınız.
- 7. T.C. Kimlik Numarasını yazarak DEVAM butonuna basınız.
- FATURA SEÇİM&TUTAR BELİRLEME kısmından ödenecek tutarı seçerek, "ÖDEME ARACI SEÇİMİ" kısmından hesabı seçerek ONAYLA butonuna basınız. Karşınıza gelen ekranda ONAY butonuna basınız.
- 9. İşleminiz tamamlandıktan sonra dekontu telefonunuza indiriniz.

## Ziraat Bankasında hesabı olup İnternet Bankacılığı aracılığıyla yapılacak ödemelerde aşağıdaki basamakları izleyiniz.

- 10. Müşteri / T.C. Kimlik Numaranız ve şifreniz ile giriş yapınız.
- 11. İŞLEM YAP butonuna basınız.
- 12. EĞİTİM butonuna basınız.
- 13. ÜNİVERSİTE HARÇ VE SINAV ÖDEMELERİ butonuna basınız.
- 14. Fatura Ödeme'nin altındaki "KURUM SEÇİNİZ" kısmından; BİLECİK ŞEYH EDEBALİ ÜNİVERSİTESİ butonuna basınız.
- 15. Fatura Bilgileri'nin altındaki "T.C. KİMLİK NO" kısmına Katkı Payı veya Öğrenim Ücreti ödenecek öğrencinin T.C. Kimlik Numarasını yazarak GÖSTER butonuna basınız.
- 16. "LÜTFEN ÖDEMEK İSTEDİĞİNİZ FATURAYI SEÇİNİZ." kısmından ödenecek tutarı seçerek, "PARANIN ÇEKİLECEĞİ HESABI SEÇİNİZ" kısmından hesabı seçerek DEVAM butonuna basınız.
- 17. Karşınıza gelen bilgilerin doğruluğunu kontrol ederek DEVAM butonuna basınız.
- 18. Karşınıza gelen ekranda ONAY butonuna basınız.
- 19. İşleminiz tamamlandıktan sonra YAZDIR butonuna basarak dekont çıktısı alınız.

## Ziraat Bankasında hesabı olup ATM (Bankamatik) aracılığıyla yapılacak ödemelerde aşağıdaki basamakları izleyiniz.

- 1. ATM (Bankamatik) cihazına kartınızı takıp şifrenizi yazdıktan sonra ÖDEME İŞLEMLERİ butonuna basınız.
- 2. DİĞER ÖDEMELER butonuna basınız.
- 3. EĞİTİM/SINAV ÖDEMELERİ butonuna basınız.
- 4. ÜNİVERSİTE ÖDEMELERİ butonuna basınız.
- 5. ANLAŞMALI ÜNİ. Ödemeleri butonuna basınız.
- 6. YURTİÇİ ÜNİVERSİTELERİ butonuna basınız.
- 7. Ödeme yapılacak üniversitenin bulunduğu İL PLAKA KODUNU (11) giriniz.
- 8. BİLECİK ŞEYH EDEBALİ ÜNİVERSİTESİ butonuna basınız.
- 9. Ekrana T.C. KİMLİK NUMARASI'nı yazarak GİRİŞ tuşuna basınız.
- 10. Ödemeniz gereken tutarı seçerek, ödeyeceğiniz hesabı seçip bilgilerin doğruluğunu kontrol ederek "İŞLEMİ ONAYLIYOR MUSUNUZ" kısmında EVET butonuna basınız.
- 11. İşleminiz tamamlandıktan sonra dekont çıktısını almayı unutmayınız.

## Ziraat Bankasında hesabı olmayanlar ATM (Bankamatik) aracılığıyla yapılacak ödemelerde aşağıdaki basamakları izleyiniz.

- 1. Kartsız işlem için GİRİŞ tuşuna tıklayınız.
- 2. Dil seçimi yapınız.
- 3. ÖDEME İŞLEMLERİ butonuna basınız.
- 4. EĞİTİM/SINAV ÖDEMELERİ butonuna basınız.
- 5. ÜNİVERSİTE ÖDEMELERİ butonuna basınız
- 6. ANLAŞMALI ÜNİ. Ödemeleri butonuna basınız.
- 7. YURTİÇİ ÜNİVERSİTELERİ butonuna basınız.
- 8. Ödeme yapılacak üniversitenin bulunduğu İL PLAKA KODUNU (11) giriniz.
- 9. BİLECİK ŞEYH EDEBALİ ÜNİVERSİTESİ butonuna basınız.
- 10. Ekrana T.C. KİMLİK NUMARASI'nı yazarak Giriş tuşuna basınız.
- 11. Ödemeniz gereken tutarı seçerek gelen ekrandaki DEVAM butonuna basınız.
- 12. Ödemeniz gereken tutarı bankamatiğe yerleştiriniz ve bilgilerin doğruluğunu kontrol ederek "KABUL EDİLEN TUTARI ONAYLIYOR MUSUNUZ" kısmında EVET butonuna basınız.
- 13. Ekrandaki bilgileri kontrol ederek "İŞLEMİ ONAYLIYOR MUSUNUZ?" kısmında EVET butonuna basınız